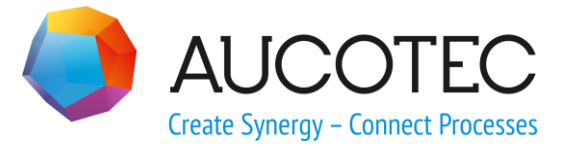

# **Engineering Base**

# **Wiring Manager**

#### AUCOTEC AG

Oldenburger Allee 24 D-30659 Hannover Phone:+49 (0)511 61 03-0 Fax: +49 (0)511 61 40 74

www.aucotec.com

#### AUCOTEC, INC.

17177 North Laurel Park Drive, Suite 437 Livonia, MI 48152 Phone: +1 630 485 5600 Fax: +1 248 655 7800

**Copyright:** All rights, especially the right of reproduction and distribution as well as translation, are reserved. No part of this book may be reproduced, stored in retrieval system, or transmitted in any form or by any means, electronic, mechanical, photocopying, microfilming, recording, or otherwise, without prior permission from **AUCOTEC AG**.

**Exclusion of liability:** Texts and software have been prepared with the greatest of care. The publishers as well as the authors cannot assume any legal or other liability of any nature for potential faulty statements and their consequences, which shall apply also for the software potentially included.

**Trademarks** Engineering Base® is a registered trade mark of the AUCOTEC AG, Germany. Microsoft Office Visio®, Microsoft SQL Server and Windows® are registered trademarks of Microsoft Corporation, USA.

# Content

| 1   | General Remarks                       | 1 |
|-----|---------------------------------------|---|
| 1.1 | Basic Restrictions                    | 1 |
| 1.2 | Functional Description                | 1 |
| 2   | The Workflow                          | 2 |
| 2.1 | Activating Signal/Potential Workflows |   |

## **1** General Remarks

Common CAE systems normally generate wiring data analyzing corresponding electrical diagrams. By means of the wiring manager you can generate wiring data alphanumerically, i.e. the generation of wiring data is not based on the diagrams anymore.

The wiring manager is a tool to handle cables, cable destinations and to connect plugs and sockets to devices either directly or via a cable. It contains a signal /potential workflow to manage systems with complex signal definitions.

#### **1.1 Basic Restrictions**

In order to be able to wire a cable using the wiring manager, the cable

- Must already have been created with its cores,
- or it has to be created using the wiring manager.

### **1.2 Functional Description**

The wiring manager can be started within a project from the **Equipment** folder on devices, units or cables. On the shortcut menu, click **Wiring Manager** or **Select Assistant**.

| erminal Block Diagram basGraphicConfig GraphicConfig<br>erminal Block Diagram Main Open Template<br>erminal Block Wizard Terminal Block Wizard<br>est Sheet basMain MakeASheet<br>polboxXmlError Main gTestShape<br>ypical Copy Wizard Typical Copy<br>ypical Select Wizard Typical Copy<br>ypical Select Wizard Typical Select<br>pdate Dialog from Type Wizard Wizard Update Dialog from Type Wizard<br>pdate In Catalog Wizard Wizard Update From Catalog Wizard<br>pdate in Catalog Wizard Wizard Update in catalog wizard<br>erify Cable and Wire Destinations Main Verify Cable and Wire Destinations<br>firing Manager Wizard Wiring Manager                        | roject                            | Modul            | Macro                                |
|----------------------------------------------------------------------------------------------------|-----------------------------------|------------------|--------------------------------------|
| erminal Block Diagram Main Open Template<br>erminal Block Diagram Main Configuration<br>erminal Block Wizard Terminal Block Wizard<br>est Sheet basMain MakeASheet<br>obloxXmError Main gTestShape<br>ypical Copy Wizard RefreshNetWiring<br>ypical Copy Wizard Typical Copy<br>ypical Select Wizard Typical Copy<br>ypical Select Wizard Update Dialog from Type Wizard<br>pdate From Catalog Wizard Update Dialog from Type Wizard<br>pdate in Catalog Wizard Wizard Update From Catalog Wizard<br>pdate in Catalog Wizard Wizard Update in catalog<br>erify Cable and Wire Destinations Main Verify Cable and Wire Destinations<br>firing Manager Wizard Wiring Manager | erminal Block Diagram             | basGraphicConfig | GraphicConfig                        |
| erminal Block Diagram Main Configuration<br>erminal Block Wizard Vizard Terminal Block Wizard<br>est Sheet basMain MakeASheet<br>boolboxXmlError Main gTestShape<br>ypical Copy Wizard RefreshNetWiring<br>ypical Select Wizard Typical Copy<br>ypical Select Wizard Typical Select<br>pdate Dialog from Type Wizard Wizard Update Dialog from Type Wizard<br>pdate From Catalog Wizard Update From Catalog Wizard<br>pdate in Catalog Wizard Wizard Update From Catalog Wizard<br>pdate in Catalog Wizard Wizard Update in catalog<br>erify Cable and Wire Destinations Main Verify Cable and Wire Destinations<br>Wizard Wizard Wire Manager                             | erminal Block Diagram             | Main             | Open Template                        |
| erminal Block Wizard Wizard Terminal Block Wizard<br>set Sheet basMain MakeASheet<br>boolboxXmlError Main gTestShape<br>ypical Copy Wizard RefreshNetWiring<br>ypical Copy Wizard Typical Copy<br>ypical Select Wizard Typical Select<br>bdate Dialog from Type Wizard Wizard Update Dialog from Type Wizard<br>pdate From Catalog Wizard Update From Catalog Wizard<br>pdate in Catalog Wizard Wizard Update From Catalog Wizard<br>pdate in Catalog Wizard Wizard Update in catalog<br>erify Cable and Wire Destinations Main Verify Cable and Wire Destinations<br>Wizard Wizard Wiring Manager                                                                         | erminal Block Diagram             | Main             | Configuration                        |
| est Sheet basMain MakeASheet<br>polboxXmlError Main gTestShape<br>ypical Copy Wizard RefreshNetWiring<br>ypical Copy Wizard Typical Copy<br>ypical Select Wizard Typical Select<br>pdate Dialog from Type Wizard Wizard Update Dialog from Type Wizard<br>pdate in Catalog Wizard Update From Catalog Wizard<br>pdate in Catalog Wizard Update in catalog<br>erify Cable and Wire Destinations Main Verify Cable and Wire Destinations<br>Wizard Wiring Manager                                                                                                    | erminal Block Wizard              | Wizard           | Terminal Block Wizard                |
| bolboxXmlError     Main     gTestShape       vpical Copy     Wizard     RefreshNetWiring       vpical Copy     Wizard     Typical Copy       vpical Select     Wizard     Typical Select       pdate Dialog from Type Wizard     Wizard     Update Dialog from Type Wizard       pdate Dialog from Catalog Wizard     Wizard     Update Dialog from Type Wizard       pdate in Catalog Wizard     Wizard     Update From Catalog Wizard       pdate in Catalog Wizard     Wizard     Update in catalog       vring Manager     Wizard     Wiring Manager                                                                                                    | est Sheet                         | basMain          | MakeASheet                           |
| vpical Copy     Wizard     RefreshNetWiring       vpical Copy     Wizard     Typical Copy       vpical Select     Wizard     Typical Select       pdate Dialog from Type Wizard     Wizard     Update Dialog from Type Wizard       pdate From Catalog Wizard     Wizard     Update From Catalog Wizard       pdate in Catalog Wizard     Wizard     Update From Catalog Wizard       prify Cable and Wire Destinations     Main     Verify Cable and Wire Destinations                                                                                                    | oolboxXmlError                    | Main             | gTestShape                           |
| vpical Copy     Wizard     Typical Copy       vpical Select     Wizard     Typical Select       pdate Dialog from Type Wizard     Wizard     Update Select       pdate From Catalog Wizard     Wizard     Update From Catalog Wizard       pdate in Catalog Wizard     Wizard     Update From Catalog Wizard       pdate in catalog     Wizard     Update in catalog       erify Cable and Wire Destinations     Main     Verify Cable and Wire Destinations                                                                                                    | ypical Copy                       | Wizard           | RefreshNetWiring                     |
| vpical Select     Wizard     Typical Select       pdate Dialog from Type Wizard     Wizard     Update Dialog from Type Wizard       pdate From Catalog Wizard     Wizard     Update From Catalog Wizard       pdate in Catalog Wizard     Wizard     Update in catalog       erify Cable and Wire Destinations     Main     Verify Cable and Wire Destinations                                                                                                    | ypical Copy                       | Wizard           | Typical Copy                         |
| pdate Dialog from Type Wizard Wizard Update Dialog from Type Wizard<br>pdate From Catalog Wizard Wizard Update From Catalog Wizard<br>pdate in Catalog Wizard Wizard Update in catalog<br>erify Cable and Wire Destinations Main Verify Cable and Wire Destinations<br>irring Manager Wizard Wiring Manager                                                                                                    | ypical Select                     | Wizard           | Typical Select                       |
| pdate From Catalog Wizard Wizard Update From Catalog Wizard<br>pdate in Catalog Wizard Wizard Update in catalog<br>erify Cable and Wire Destinations Main Verify Cable and Wire Destinations<br>irring Manager Wizard Wiring Manager                                                                                                    | pdate Dialog from Type Wizard     | Wizard           | Update Dialog from Type Wizard       |
| pdate in Catalog Wizard Wizard Update in catalog<br>erify Cable and Wire Destinations Main Verify Cable and Wire Destinations<br>irring Manager Wizard Wiring Manager                                                                                                    | pdate From Catalog Wizard         | Wizard           | Update From Catalog Wizard           |
| erify Cable and Wire Destinations Main Verify Cable and Wire Destinations<br>Irring Manager Wizard Wiring Manager                                                                                                    | pdate in Catalog Wizard           | Wizard           | Update in catalog                    |
| i'ring Manager Wizard Wiring Manager                                                                                                    | erify Cable and Wire Destinations | Main             | Verify Cable and Wire Destinations 🛽 |
| • • • • • • • • • • • • • • • • • • •                                                                                                    | /iring Manager                    | Wizard           | Wiring Manager                       |
|                                                                                                    |                                   |                  | ) (                                  |
|                                                                                                    |                                   |                  |                                      |

## 2 The Workflow

Starting the wiring manager from the equipment folder opens the following dialog:

| Wiring Manager                    |                           |                    |        |                       |          |          |                |                |     |
|-----------------------------------|---------------------------|--------------------|--------|-----------------------|----------|----------|----------------|----------------|-----|
| Destination A                     |                           |                    | 1      | Cable                 |          |          |                | Destination B  |     |
|                                   |                           |                    |        |                       |          |          |                |                |     |
|                                   |                           |                    |        |                       |          |          |                |                |     |
|                                   |                           |                    |        |                       |          |          |                |                |     |
|                                   |                           |                    |        |                       |          |          |                |                |     |
|                                   |                           |                    |        |                       |          |          |                |                |     |
| Show cables separately            | Group by destinations     |                    |        |                       |          |          |                |                |     |
| 🚼 Cable Connections (wires) 🗮 Plu | ug List 🔀 Cable Connectio | ons (plugs)        |        |                       |          |          |                | Clear all data | 1   |
| Add cable Ad                      | d from catalog Filter:    | Speisung           | ⊻ □ Ak | iv                    |          |          | F              | leset table    |     |
| h Plug / T Posi Termi Pin         | Connections               | Vire Cable         | Wire   | Connections           | Pin      | Terminal | Position       | Plug / Termin  | -   |
|                                   |                           |                    |        |                       |          |          |                |                |     |
|                                   |                           |                    |        |                       |          |          |                |                | -   |
|                                   |                           |                    |        |                       |          |          |                |                | G   |
| 0/a                               |                           |                    |        |                       |          |          |                |                | 0/a |
| 6 4                               |                           |                    |        |                       |          |          |                |                | 89  |
|                                   |                           |                    |        |                       |          |          |                |                |     |
| 77                                |                           |                    |        |                       |          |          |                |                | 20  |
|                                   |                           |                    |        |                       |          |          |                |                |     |
| 3                                 |                           |                    |        |                       |          |          |                |                | 3   |
| Bridge/terminal prefabricate      |                           | Cable prefabricate | -      | Bridge/terminal prefa | bricated |          |                |                |     |
|                                   |                           |                    |        | 1                     |          |          |                | 1              |     |
| Options                           |                           |                    |        |                       | App      | aly A    | pply and close | Close          |     |

Press the button **Add cable** ... to select an existing cable, or the button **Add from cata-log** ... to create a new cable from catalog data.

The following example is to be wired:

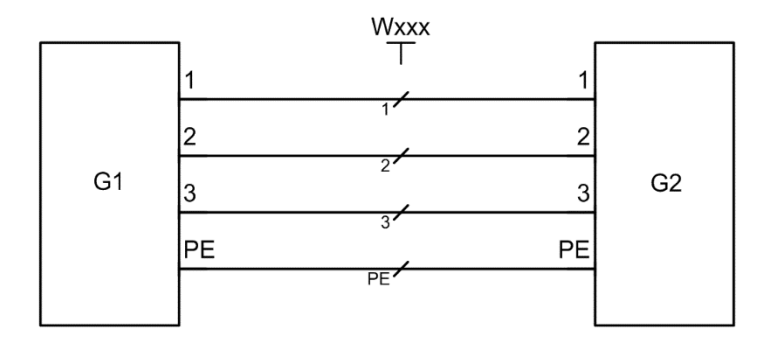

First press the button **Add from catalog** ...to select a cable from the catalog, enter a new name and select the destination folder.

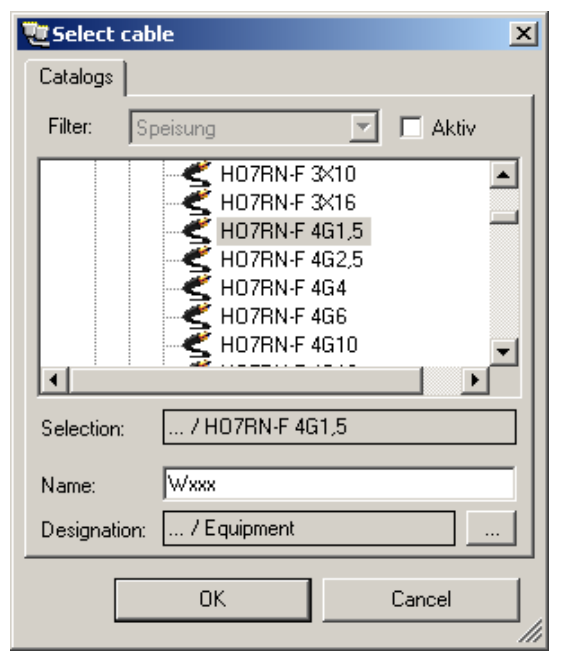

When a new cable is created, it is shown with its cores in the centre of the dialog.

| Destination A            |                      |                    | (    | Cable                 | 0      |           |                           | Destination B  |    |
|--------------------------|----------------------|--------------------|------|-----------------------|--------|-----------|---------------------------|----------------|----|
|                          | ب                    |                    | ,    | Wxxx                  |        | -         | y                         |                |    |
|                          |                      |                    |      |                       |        |           |                           |                |    |
|                          |                      |                    |      |                       |        |           |                           |                |    |
|                          |                      |                    |      |                       |        |           |                           |                |    |
| ow cables separately     | Group by destination | ıs                 |      |                       |        |           |                           | Clear all date |    |
| able Connections (wires) | Hug List             | Filter             |      | 527                   |        |           |                           | urear an Gata  | 1  |
|                          | Add from catalog     |                    |      |                       | 1 1    | *         | B                         | eset table     |    |
| Plug / T Posi Termi      | Connections          | Wire Lable         | Wire | Connections           |        | l erminal | Position                  | Plug / Termin  | -  |
|                          |                      |                    | 15-  |                       |        |           |                           |                | 1  |
| 1                        |                      |                    | 2    |                       |        |           |                           |                |    |
|                          |                      |                    | 3 PE |                       |        |           |                           |                | -  |
|                          |                      |                    |      |                       |        |           |                           |                | -  |
|                          |                      |                    |      |                       |        |           |                           |                | -  |
| 1                        |                      |                    |      |                       |        |           |                           |                | 5  |
| 1                        |                      |                    |      |                       |        |           |                           |                | _  |
|                          |                      |                    |      |                       |        |           |                           |                |    |
|                          |                      |                    |      |                       |        |           |                           |                | 00 |
| E Bridge/terminal prefai | pricated             | Cable prefabricate |      | Fidge/terminal prefab | icated |           |                           |                |    |
| Options                  |                      |                    |      |                       | Apply  | Ac        | ply and close             | Close          |    |
| NO-DOUDLOSS              |                      |                    |      |                       |        | 100       | Contraction of the second |                |    |

Use the buttons **Add Device** and **Remove device** to select or deselect devices on the left and right hand-side of the cable for wiring.

| 📜 Add devices                                                                                                    | × |
|----------------------------------------------------------------------------------------------------|---|
| Project tree:                                                                                                    |   |
| <ul> <li>□ Docu Wiring Manager</li> <li>□ □</li> <li>□ □</li></ul> |   |
| Selection: Docu Wiring Manager / G1                                                                                                    |   |
| Load completely                                                                                                    |   |
| OK Cancel                                                                                                    |   |

After selecting devices you get the following view in the wiring manager:

|             |                                                            |                      |                    |                 |                       |          |                   |                  |                | _                       |
|-------------|------------------------------------------------------------|----------------------|--------------------|-----------------|-----------------------|----------|-------------------|------------------|----------------|-------------------------|
| Desti       | nation A                                                   |                      |                    |                 | Cable                 |          |                   |                  | Destination B  |                         |
|             |                                                            | ۳                    |                    |                 | Wxxx                  |          |                   | ۳                |                |                         |
|             |                                                            |                      |                    |                 |                       |          |                   |                  |                |                         |
|             |                                                            |                      |                    |                 |                       |          |                   |                  |                |                         |
|             |                                                            |                      |                    |                 |                       |          |                   |                  |                |                         |
|             |                                                            |                      |                    |                 |                       |          |                   |                  |                |                         |
|             |                                                            |                      |                    |                 |                       |          |                   |                  |                |                         |
| w cables se | parately                                                   | Group by destination | 15                 |                 |                       |          |                   |                  |                |                         |
| ble Connec  | tions (wires)                                              | Plug List            | onnections (plugs) |                 |                       |          |                   |                  | Clear all data | 2                       |
|             | ······                                                     |                      |                    | ·/              |                       |          |                   |                  |                | 1                       |
| Add         | cable                                                      | Add from catalog     | Filter: Speisu     | ung 🔄 🗖 Al      | ktiv                  |          |                   | F                | Reset table    |                         |
| Plug / T    | Posi Termi                                                 | Connections          | Wire 0             | Cable Wire      | Connections           |          | Terminal          | Position         | Plug / Termin  | 1                       |
|             |                                                            |                      | Wxxx               |                 |                       |          |                   |                  |                |                         |
| -           |                                                            |                      |                    | 1 📭             |                       |          |                   |                  |                | -                       |
| 12          |                                                            |                      | -2                 | 2               |                       |          |                   |                  |                | £                       |
|             |                                                            |                      |                    |                 |                       |          |                   |                  |                |                         |
|             |                                                            |                      | -33                | 3               |                       |          | _                 |                  |                |                         |
|             | 1 • 1                                                      |                      |                    | 3 ₽►<br>PE ₽►   |                       |          | 1                 | • 1              |                | 9                       |
| 61          | 1 • 1<br>2 • 2                                             |                      |                    | 3 IP-<br>PE IP- |                       |          | 1                 | • 1<br>• 2       | 62             | ₽/<br>₽                 |
| G1          | 1 • 1<br>2 • 2<br>3 • 3                                    |                      |                    | 3 🕬<br>PE 📭     |                       |          | 1 2 3             | 1<br>2<br>3      | G2             | a/<br>a                 |
| G1          | 1 • 1<br>2 • 2<br>3 • 3<br>4 • PE                          |                      |                    | 380-<br>PE 60-  |                       |          | 1<br>2<br>3<br>PE | 1<br>2<br>3<br>4 | G2             | ()<br>  2   2           |
| G1          | 1 • 1<br>2 • 2<br>3 • 3<br>4 • PE                          |                      |                    | 380-<br>PE 60-  |                       |          | 1<br>2<br>3<br>PE | 1<br>2<br>3<br>4 | G2             | a a n                   |
| G1          | 1 • 1<br>2 • 2<br>3 • 3<br>4 • PE                          |                      |                    | 3∎<br>PE ₽      |                       |          | 1<br>2<br>3<br>PE | 1<br>2<br>3<br>4 | G2             | 67   4   <sup>1</sup> A |
| G1          | 1 • 1<br>2 • 2<br>3 • 3<br>4 • PE                          |                      |                    | 360<br>PE 60    |                       |          | 1<br>2<br>3<br>PE | 1<br>2<br>3<br>4 | G2             | a 14 2                  |
| G1          | 1 • 1<br>2 • 2<br>3 • 3<br>4 • PE                          |                      | -48 3<br>-48 PE    | 3≌⊶<br>PE ₽⊶    |                       |          | 1<br>2<br>3<br>PE | 1<br>2<br>3<br>4 | G2             | 2 A A                   |
| G1          | 1 • 1<br>2 • 2<br>3 • 3<br>4 • PE                          | ated                 | -all 3<br>-all pE  | 3 PE PE         | Bridge/terminel prefa | bricated | 1<br>2<br>3<br>PE | 1<br>2<br>3<br>4 | G2             | 2 a 5                   |
| G1          | 1 • 1<br>2 • 2<br>3 • 3<br>4 • PE<br>//terminal prefabrica | ated                 | -all 3<br>-all PE  | 3 PE PE         | Bidge/terminal prefa  | bricated | 1<br>2<br>3<br>PE | 1<br>2<br>3<br>4 | 62             | SC YI F                 |

Now the wiring can be started. First mark the left side pin 1 of device G1 and the left

hand side of wire 1. Press the button **Connect** (on the left) to wire the pin with the left side of the wire.

| ring Manager                 |                  |                   |             |                       |         |          |          |                |   |
|------------------------------|------------------|-------------------|-------------|-----------------------|---------|----------|----------|----------------|---|
| Destination A                |                  |                   |             | Cable                 |         |          |          | Destination B  |   |
| G1 <mark>-</mark>            | <mark>_</mark>   |                   |             |                       |         | _        | y        |                |   |
|                              | r_               |                   |             | Wxxx *                |         |          |          |                |   |
|                              |                  |                   |             |                       |         |          |          |                |   |
|                              |                  |                   |             |                       |         |          |          |                |   |
|                              |                  |                   |             |                       |         |          |          |                |   |
| о. II II Г                   |                  |                   |             |                       |         |          |          |                |   |
|                              |                  |                   |             |                       |         |          |          | Clear all data |   |
| Cable Connections (wires)    | Plug List        | nnections (plugs) | ·]          |                       |         |          |          | Clear all data |   |
| Add cable A                  | Add from catalog | Filter: Speisu    | ing 🝸 🗖 Al  | ktiv                  |         |          | R        | eset table     |   |
| Plug / T Posi Termi          | Connections      | Wire 0            | Cable Wire  | Connections           |         | Terminal | Position | Plug / Termin  |   |
| G1 1 1                       | <b>→</b> 1       | Wxxx*             |             |                       |         |          |          |                |   |
|                              |                  | 1                 | 1 📭         |                       |         |          |          |                |   |
|                              | _                |                   | 2           |                       |         |          |          |                | 5 |
| 19                           |                  | - PE              | PE 📭        |                       |         |          |          |                | - |
|                              |                  |                   |             |                       |         | 1 •      | 1        | 52             |   |
| G1 2 2                       |                  | -                 |             |                       |         | 3        | 3        | - G2           | - |
| 4 • PE                       |                  |                   |             |                       |         | PE       | • 4      |                | 5 |
|                              |                  | -                 |             | -                     | -       |          |          |                |   |
|                              |                  | -                 |             |                       |         |          |          |                |   |
| 3                            |                  |                   |             |                       |         |          |          |                | 2 |
|                              | Ind              | Coble or          | afabricate  |                       | hinatod |          |          |                |   |
|                              | (cu              | L'able pre        | stabilicate | I Diagenterminal prei |         |          |          |                |   |
| I Bridge/terminal prefabrica |                  |                   |             |                       |         | 127      |          | 1225           |   |

Repeat this process with all relevant pins and wires. To remove an existing connection

press the button **Disconnect** . Using the button **Select all** you can also select all pins and wires of one side to apply the selection en bloc.

Use the **Ctrl-key** to select explicitly a set of pins / wires for wiring. In addition a selection of one wire left and right with one left and right side pin can be applied on both sides

simultaneously by pressing the button

| ing Manager                   |                      |                      |                |                 |        |                               |          |          |                | _    |
|-------------------------------|----------------------|----------------------|----------------|-----------------|--------|-------------------------------|----------|----------|----------------|------|
| Desti                         | nation A             |                      |                |                 |        | Cable                         |          |          | Destination B  |      |
|                               | G1 <b>-</b>          | <mark>4</mark>       |                |                 | ٧      | <b>∀</b> xxx *                |          | 🞜 G2     |                |      |
|                               |                      |                      |                |                 |        |                               |          |          |                |      |
|                               |                      |                      |                |                 |        |                               |          |          |                |      |
|                               |                      | _                    |                |                 |        |                               |          |          |                |      |
| how cables se<br>Cable Connec | tions (wires)        | Group by destination | onnections (pl | olugs)          |        |                               |          |          | Clear all data |      |
| Add                           | cable                | Add from catalog     | Filter: S      | peisung         | 🝸 🗆 Ak | tiv                           |          | F        | Reset table    |      |
| Plug / T                      | Posi Termi           | Connections          | Wire           | Cable           | Wire   | Connections                   | Terminal | Position | Plug / Termin  |      |
|                               | 1 • 1                | <b>-1</b>            | Wxx            | ×× *            |        | 10-                           | 1        | 1        |                |      |
| 🗐 🔤 G1                        | 3 • 3                | -33                  | 1              |                 | 1      | 30-                           | 2        | - 3      | — G2           | -    |
|                               | 4 • PE               | - PE                 | 2              |                 | 2      | PE P                          | PE       | - 4      |                | C    |
| 6                             |                      |                      | 3              |                 | 3      |                               |          |          |                |      |
| 4                             |                      |                      | PE             |                 | PE 💻   |                               |          | -        |                | 0/   |
|                               | 1 • 1                |                      | 1              |                 |        |                               |          | • 1      | <u>91</u>      | -    |
| 4 G1                          | 2 • 2                | -                    | - 1            |                 |        |                               | 2        | 2        | G2             |      |
|                               | 3 • 3                |                      | - 1            |                 |        |                               | 3        | 3        | -              |      |
| 9                             | 4 - FE               |                      | - 1            |                 |        |                               |          | 4        |                | 5    |
|                               |                      |                      |                |                 |        |                               |          |          |                | -    |
|                               |                      |                      |                |                 |        |                               |          |          |                |      |
| 1                             |                      |                      | 1              |                 |        |                               |          |          |                | Tran |
| 5                             |                      |                      |                |                 |        |                               |          |          |                | V    |
| 🗖 Bridge                      | /terminal prefabrica | ted                  | Cabl           | le prefabricate |        | Bridge/terminal prefabricated |          |          |                |      |
|                               | 1                    |                      |                |                 |        |                               | 1        |          | Ĩ              |      |

The resulting view after all pins and wires are wired. In addition the top dialog shows the cable and its connected devices.

| 2 | Wiring Manager |   |        |   |               | <u>- 🗆 ×</u> |
|---|----------------|---|--------|---|---------------|--------------|
|   | Destination A  |   | Cable  |   | Destination B |              |
|   | G1 🛃           | _ | Wxxx * | — | <b></b> G2    |              |
|   |                |   |        |   |               |              |
|   |                |   |        |   |               |              |

Here is another example with plugs to devices and cables.

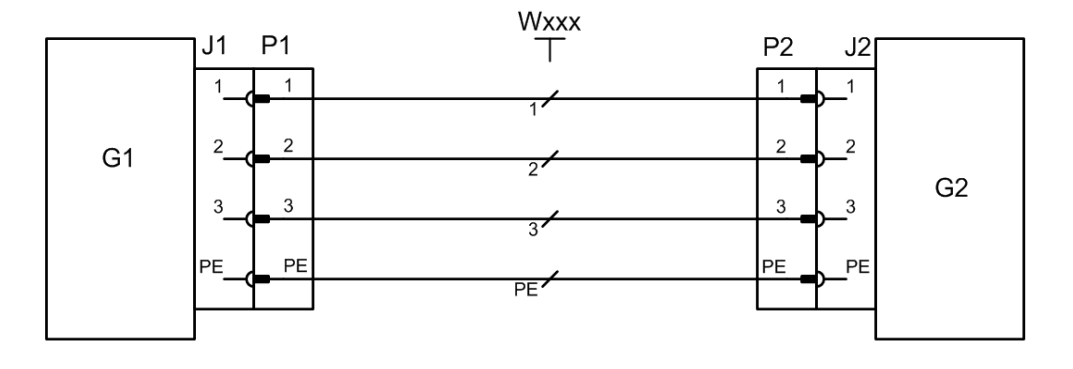

#### Proceed as follows:

| Destination A                                   |                                                                                                    |                              |                                                                                                    | Cable             |                            |                                             |          | Destination B                  |                                   |
|-------------------------------------------------|----------------------------------------------------------------------------------------------------|------------------------------|----------------------------------------------------------------------------------------------------|-------------------|----------------------------|---------------------------------------------|----------|--------------------------------|-----------------------------------|
|                                                 | 2_P1                                                                                                    |                              |                                                                                                    | Wxxx *            |                            | P2_                                         | ¢        |                                |                                   |
|                                                 |                                                                                                    |                              |                                                                                                    |                   |                            |                                             |          |                                |                                   |
| w cables separately<br>able Connections (wires) | F Group by dest                                                                                                    | tinations<br>Cable Connecti  | ons (plugs)                                                                                                    |                   |                            |                                             |          | Clear all data                 |                                   |
| Add cable                                       | Add from catalog                                                                                                    | Filter:                      | Speisung 🔽 🗖                                                                                                    | Aktiv             | Connection                 | Terminal                                    | Position | Reset table                    | ]                                 |
|                                                 | and for the set                                                                                                    |                              |                                                                                                    |                   |                            |                                             |          |                                |                                   |
| P1<br>(Wxxx)                                    | - 1<br>- 2<br>- 3<br>- 9                                                                                                    | -411<br>-412<br>-413         | Wxxx *                                                                                                    | 1                 | 10-<br>20-<br>30-<br>PE 0- | 1                                           |          | P2<br>(Wxxx)                   |                                   |
| P1 (W500)                                       | 1<br>2<br>3<br>PE                                                                                                    |                              | Value         Cable           Wxxx                                                                                                    | 1<br>2<br>3<br>PE | 1 Province dation          | 1<br>2<br>3<br>PE<br>1                      |          | P2<br>(Wixx)                   |                                   |
| P1<br>(Waxx)<br>P1<br>(Waxx)                    | 1 1 2 3 PE 1 1 2 3 3 1 2 2 3 1 2 2 3 1 2 2 3 1 2 2 3 3 1 2 2 3 3 1 2 2 2 3 3 1 2 2 2 3 3 1 2 2 2 3 1 2 2 2 3 1 2 2 3 1 2 2 2 3 1 2 2 3 1 2 2 2 3 1 2 2 3 1 2 3 1 2 2 3 1 2 2 3 1 2 3 1 2 1 2 | -a1<br>-a2<br>-a3<br>-aP     | Vite Cable Vite Cable | 1<br>2<br>3<br>PE | PE 20-                     | 1<br>2<br>3<br>PE<br>1<br>2<br>3<br>PE      |          | P2<br>(W/xxx)<br>P2<br>(W/xxx) | h ha ha ha ha h                   |
| P1<br>(Wax)                                     | 1 1 2 3 9 PE                                                                                                    | -a12<br>-a13<br>-a19<br>-a19 | Vare Cable Vare Cable Vare Cable Vare Cable                                                                                                    | PE                | PE 12-                     | 1<br>2<br>3<br>PE<br>1<br>2<br>3<br>9<br>PE |          | P2<br>(Wxxx)<br>P2<br>(Wxxx)   | I - I - I - I - I - I - I - I - I |

First wire the cable plugs to the cable.

To mount the plugs, switch to the tab **Plug list**. Main scope of this view is to connect and disconnected cables and/or devices.

| De           | stination A     |                 |                                | Cable     |     |      | Destination B                      |
|--------------|-----------------|-----------------|--------------------------------|-----------|-----|------|------------------------------------|
|              |                 | <b>≥</b> P1     |                                | Wxxx      |     | P2 🚅 |                                    |
|              |                 |                 |                                |           |     |      |                                    |
|              |                 |                 |                                |           |     |      |                                    |
|              |                 |                 |                                |           |     |      |                                    |
| how cables   | separately      | Group by destin | ations                         |           |     |      |                                    |
| Cable Conn   | ections (wires) | Plug List 🛃 Cab | le Connections (plugs)         |           |     |      | Clear all data                     |
| Add device   | BS              |                 |                                |           |     |      |                                    |
| rt of        | Name            | Comment         | Cable / Machine                | "Harting" | A   | B    | Connect                            |
| Wxxx<br>Wxxx | P1<br>P2        |                 | Cable ( Wxxx)<br>Cable ( Wxxx) |           |     |      | Connect with cable                 |
|              |                 |                 |                                |           |     |      | Detailed connection.               |
|              |                 |                 |                                |           |     |      | Disconnect                         |
|              |                 |                 |                                |           |     |      | Reconnect                          |
|              |                 |                 |                                |           |     |      | Legend<br>- fits the other<br>side |
|              |                 |                 |                                |           |     |      | - connected to the other side      |
|              |                 |                 |                                |           | 101 |      |                                    |
|              |                 |                 |                                |           |     |      | - connected<br>elsewhere           |

To add the device plugs to the list press the button **Add Device**. Use the **Ctrl-Key** to select and add several devices.

| The second second secon |
|----------------------------------------------------------------------------------------------------|
| Project tree:                                                                                                    |
| Docu Wiring Manager V1 G1 G2 Wxxx Vxxx Termination Left Termination Right P1 P2                                                                                                    |
| Selection: Docu Wiring Manager / G2 / J2                                                                                                    |
| Load completely                                                                                                    |
| OK Cancel                                                                                                    |

|                               | estination A    |                  |                                                                                                    | Cable     |                            |   | Destination B                                                                                                    |
|-------------------------------|-----------------|------------------|----------------------------------------------------------------------------------------------------|-----------|----------------------------|---|----------------------------------------------------------------------------------------------------|
| D_P                           |                 | D P1             |                                                                                                    |           | P2 🕑                       |   |                                                                                                    |
|                               |                 | -                |                                                                                                    |           |                            |   |                                                                                                    |
|                               |                 |                  |                                                                                                    |           |                            |   |                                                                                                    |
|                               |                 |                  |                                                                                                    |           |                            |   |                                                                                                    |
|                               |                 |                  |                                                                                                    |           |                            |   |                                                                                                    |
|                               |                 |                  |                                                                                                    |           |                            |   |                                                                                                    |
|                               |                 |                  |                                                                                                    |           |                            |   |                                                                                                    |
| Show cables                   | separately      | Group by destina | ations                                                                                                    |           |                            |   |                                                                                                    |
|                               |                 |                  |                                                                                                    |           |                            |   | Clear all data                                                                                                    |
| Lable Lonn                    | ections (wires) |                  | le Connections (plugs)                                                                                                    |           | (A)                        |   |                                                                                                    |
| Add device                    | es              |                  |                                                                                                    |           | A: J2 (G2)                 |   |                                                                                                    |
| Part of                       | Name            | Comment          | Cable / Machine                                                                                                    | "Harting" | A                          | В |                                                                                                    |
| ⊃= G1                         | J1              |                  | -                                                                                                    |           | 1-C                        |   | Lonnect                                                                                                    |
| - 60                          | a particular    |                  | and the second second se |           |                            |   |                                                                                                    |
| - 62                          | J2              |                  |                                                                                                    |           | 2 -C                       |   | Connect with cable                                                                                                    |
| D= GZ<br>D= Wxxx              | J2<br>P1        |                  | Cable ( Wxxx)                                                                                                    |           | 2 <b>-C</b><br>3 <b>-C</b> |   | Connect with cable                                                                                                    |
| D= Wxxx<br>D= Wxxx<br>D= Wxxx | J2<br>P1<br>P2  |                  | Cable ( Wxxx)<br>Cable ( Wxxx)                                                                                                    |           | 2 -C<br>3 -C<br>PE -C      |   | Connect with cable<br>Detailed connection.                                                                                                    |
| D= Wxxx<br>D= Wxxx            | J2<br>P1<br>P2  |                  | Cable ( Wxxx)<br>Cable ( Wxxx)                                                                                                    |           | 2 -C<br>3 -C<br>PE -C      |   | Connect with cable<br>Detailed connection.<br>Disconnect                                                                                                    |
| D= ⊌xxx<br>D= Wxxx<br>D= Wxxx | J2<br>P1<br>P2  |                  | -<br>Cable (Wxxx)<br>Cable (Wxxx)                                                                                                    |           | 2 -C<br>3 -C<br>PE -C      |   | Connect with cable<br>Detailed connection.                                                                                                    |
| D= Wxxx<br>D= Wxxx            | J2<br>P1<br>P2  |                  | Cable (Wxxx)<br>Cable (Wxxx)                                                                                                    |           | 2 -C<br>3 -C<br>PE -C      |   | Connect with cable Detailed connection. Disconnect Reconnect                                                                                                    |
| ≫Wxxx<br>≫Wxxx<br>≫Wxxx       | J2<br>P1<br>P2  |                  | Cable (Wxxx)<br>Cable (Wxxx)                                                                                                    |           | 2 - C<br>3 - C<br>PE - C   |   | Connect with cable Detailed connection. Disconnect Reconnect Legend                                                                                                    |
| >= Wxxx<br>>= Wxxx<br>>= Wxxx | J2<br>P1<br>P2  |                  | Cable ( Wxx)<br>Cable ( Wxx)                                                                                                    |           | 2 - C<br>3 - C<br>PE - C   |   | Connect with cable<br>Detailed connection.<br>Disconnect<br>Reconnect                                                                                                    |
| ⊐ G2<br>≫ Wxxx<br>≫ Wxxx      | J2<br>P1<br>P2  |                  | Cable ( Wxxx)<br>Cable ( Wxxx)                                                                                                    |           | 2 -C<br>3 -C<br>PE -C      |   | Connect with cable Detailed connection. Disconnect Reconnect Legend fits the other side                                                                                                    |
| D= G2<br>D= Wxxx<br>D= Wxxx   | J2<br>P1<br>P2  |                  | Cable ( Wxxx)<br>Cable ( Wxxx)                                                                                                    |           | 2 -C<br>3 -C<br>PE -C      |   | Connect with cable Detailed connection Disconnect Reconnect Legend its the other side connected to                                                                                                    |
| D= Wxxx<br>D= Wxxx<br>D= Wxxx | J2<br>P1<br>P2  |                  | Cable (Wxxx)<br>Cable (Wxxx)                                                                                                    |           | 2 -C<br>3 -C<br>PE -C      |   | Connect with cable Detailed connection Disconnect Reconnect                                                                                                    |
| ⇒ G2<br>≫ Wxxx<br>≫ Wxxx      | J2<br>P1<br>P2  |                  | Cable ( Wxxx)<br>Cable ( Wxxx)                                                                                                    |           | 2 -C<br>3 -C<br>PE -C      |   | Connect with cable Detailed connection. Disconnect Reconnect .fits the other side .connected to the other side .connected to .connected to .connected to |
| = G2<br>D= Wxxx<br>D= Wxxx    | J2<br>P1<br>P2  |                  | Cable ( Wxxx)<br>Cable ( Wxxx)                                                                                                    |           | 2 - C<br>3 - C<br>PE - C   |   | Connect with cable Detailed connection. Disconnect Reconnect Legend . fits the other     side . connected te     the other side . connected te     the other side . connected te . connected te . connec |

To connect the elements, you only select two relevant items on the left side of the list (Windows – Multi selection – Ctrl + left click). Both plugs are automatically shown aligned in the lower right pane. At first view you can see if both plugs match. For a better understanding a coloured legend is shown.

|              | stination A       |                  |                                | Cable     |                            |                                          | Destination B                                                                                                    |
|--------------|-------------------|------------------|--------------------------------|-----------|----------------------------|------------------------------------------|----------------------------------------------------------------------------------------------------|
|              |                   | Q_P1             |                                | Wxxx *    |                            | P2 _                                     |                                                                                                    |
|              |                   |                  |                                |           |                            |                                          |                                                                                                    |
|              |                   |                  |                                |           |                            |                                          |                                                                                                    |
|              |                   |                  |                                |           |                            |                                          |                                                                                                    |
| how cables s | eparately         | Group by destina | ations                         |           |                            |                                          |                                                                                                    |
| Cable Conne  | ections (wires) 🌐 | Plug List 😰 Cab  | le Connections (plugs)         |           |                            |                                          | Clear all data                                                                                                    |
| Add device:  | is                | 1                |                                |           | A: J1 (G1)<br>B: P1 (W/ww) |                                          |                                                                                                    |
| rt of        | Name              | Comment          | Cable / Machine                | "Harting" | A                          | B                                        | Connect                                                                                                    |
| G2           | UU<br>12          |                  |                                |           |                            | 14 -1                                    |                                                                                                    |
| 112          |                   |                  |                                |           |                            |                                          |                                                                                                    |
| 11/000       | J2<br>P1          |                  | ·<br>Cable (W/ww)              |           |                            | 2-0 - 2                                  | Connect with cable                                                                                                    |
| Wxxx<br>Wxxx | 92<br>P1<br>P2    |                  | Cable ( Wxxx)<br>Cable ( Wxxx) |           | F                          | 2 -C - 2<br>3 -C - 3<br>7E -C - PE       | Connect with cable Detailed connection.                                                                               |
| Wxxx<br>Wxxx | P1<br>P2          |                  | Cable ( Wxxx)<br>Cable ( Wxxx) |           | F                          | 2 - C - 2<br>3 - C - 3<br>E - C - PE     | Connect with cable Detailed connection. Disconnect                                                                    |
| Wxxx<br>Wxxx | 92<br>P1<br>P2    |                  | Cable (Wxxx)<br>Cable (Wxxx)   |           | F                          | 2 -C - 2<br>3 -C - 3<br>2 -C - PE        | Connect with cable Detailed connection. Disconnect Reconnect                                                          |
| Wxxx<br>Wxxx | 92<br>P1<br>P2    |                  | Cable ( Wxxx)<br>Cable ( Wxxx) |           | F                          | 2 -C - 2<br>3 -C - 3<br>E -C - PE        | Connect with cable Detailed connection. Disconnect Fleconnect Legend                                                  |
| Wxxx<br>Wxxx | 92<br>P1<br>P2    |                  | Cable (W/xxx)<br>Cable (W/xxx) |           | F                          | 2 - C - 2<br>3 - C - 3<br>E - C - PE     | Connect with cable Detailed connection. Disconnect Reconnect Legend fits the other side                               |
| When When    | P1<br>P2          |                  | Cable (Wxxx)<br>Cable (Wxxx)   |           | F                          | 2 • C = 2<br>3 • C = - 3<br>E • C = - PE | Connect with cable Detailed connection Disconnect Reconnect Legend · fits the other side · connected t the other side |

With the **Connect** button on the right both plugs are stuck together. Only pairs (plug and socket) can be connected directly. If identical connectors are marked (plug-plug; socket-socket) the **Connect** button is not active.

|                           | stination A                            |                  |                                  | Cable       |              |             | Destination B                      |
|---------------------------|----------------------------------------|------------------|----------------------------------|-------------|--------------|-------------|------------------------------------|
|                           | (G1)J1 🔫                               | ©_P1             |                                  | Wxxx *      |              | P2_C        | D≕ J2 (G2)                         |
| Show cables<br>Cable Conn | separately F<br>ections (wires) III Pl | Group by destine | ations<br>le Connections (plugs) |             | 4. P2 8/4mml |             | Clear all data                     |
| Add device                | es                                     | Comment          | Calls / Hanking                  | Philadian P | B: J2 (G2)   | P           |                                    |
| = 61                      | I1                                     | Commeria         | Cable 7 Machine                  | naturig     | A 1-         | 2-1         | Connect                            |
| = 62                      | 12                                     |                  |                                  |             | 2 -          | 3-2         | Connect with cable                 |
| = Wxxx                    | P1                                     |                  | Cable ( Wxxx)                    |             | 3            | <b>3-</b> 3 |                                    |
| Wxxx                      | P2                                     |                  | Cable (Wxxx)                     |             | PE -         | D- PE       | Detailed connection.               |
|                           |                                        |                  |                                  |             |              |             | Disconnect                         |
|                           |                                        |                  |                                  |             |              |             | Reconnect                          |
|                           |                                        |                  |                                  |             |              |             | Legend<br>- fits the other<br>side |
|                           |                                        |                  |                                  |             |              |             | - connected to<br>the other side   |
|                           |                                        |                  |                                  |             | 2            |             | - coppected                        |

Existing plug-socket-connections can be dissolved with the **Disconnect** button. Using the **Detailed connection...** button to move to pin level and possibly rearrange all individual connection data.

| etailed connection         |                  |   | ×                     |
|----------------------------|------------------|---|-----------------------|
| Connections:               |                  |   |                       |
| G1 J1                      | Wxxx P1          |   | Connect               |
| 1 <b>-C</b>                | <b>-</b> 1       |   |                       |
| 2 <b>-C</b>                | - 2              |   | Discouncel            |
| 3-0                        | <b>-</b> 3       |   | Disconnect            |
| PE -C                      | - PE             | Ţ |                       |
| Selected devices:          |                  |   | Use assignment rule   |
| 61 J1 4                    | • Wxxx P1<br>- 1 |   | Store assignment rule |
| 2 <b>-C</b><br>3 <b>-C</b> | - 2<br>- 3       |   |                       |
| PE -C                      | PE               |   | Close                 |
|                            |                  |   |                       |

The top area of the dialog shows the real connection, whereas the bottom part shows the pins of the involved plugs. Use the buttons **Connect** and **Disconnect** to reorder the connected pins.

The view **Cable Connections (plugs)** displays the data of a connection. The assembly of a complete connection can be inspected here. Selecting a cable in the upper part of the dialog shows the appropriate information in this tab.

Selecting items below marks the corresponding connection data above and vice versa.

| Death it        | - 4                   |                                               | 1            |              | Selete -     |              |                |                       | - diantina D   |
|-----------------|-----------------------|-----------------------------------------------|--------------|--------------|--------------|--------------|----------------|-----------------------|----------------|
| Destinatio      | nA                    |                                               | Lable        |              |              |              |                | U                     | estination B   |
|                 | (G1)J1 🗝 🕽            | .P1                                           |              | w            | ****         |              | P2.            | _ <b></b> )⊃= J2 (G2) |                |
| w cables separa | tely T Gro            | up by destinations                            |              |              |              |              |                |                       |                |
| ble Connections | : (wires)             | ist 遅 Cable Connect                           | ions (plugs) |              |              |              |                |                       | Clear all data |
| estination A    | Term. A               | Cable Terminal                                | Cable Plug A | Cable Wire A | Cable Wire B | Cable Plug B | Cable Terminal | Term. B               | Destination    |
| J1<br>(61)      | 1-0                   | - 1                                           |              | -31          | 1 📭          |              | 1              | <b>&gt;</b> 1         | 1.004          |
|                 | 2 -C<br>3 -C<br>PE -C | 2 -C = 2 P1<br>3 -C = 3 (Wixxx)<br>PF -C = PF |              | P2           | 2-           | F 2<br>F 2   | J2<br>(G2)     |                       |                |
| (01)            |                       |                                               | (            |              | (11,000)     | PF           | )- PE          | 1000                  |                |
|                 |                       |                                               |              |              |              |              |                |                       |                |
|                 |                       |                                               |              |              |              |              |                |                       |                |

## 2.1 Activating Signal/Potential Workflows

In complex systems, for example satellite or rocket development, the main aspect is the signal management. Electronic components of different manufactures have to be wired regarding the signal definition. So-called ICD's (Interface Control Documents) describe the individual devices and their signals. There are always transmitters and receivers that have to be identified and wired

For this purpose you can insert or import the specific signal name of the manufacturer into the attribute **Default signal name** of each pin. The contents of this attribute is displayed in the wiring manager dialog after activation of this option.

| Option <del>s</del>                                  | × |
|------------------------------------------------------|---|
| General Cable Connections (wires) Destinations Other | 1 |
| Show which pin attribute:                            |   |
| Signals                                              |   |
| Create potentials at: Functions/Potentials folder    |   |
| Default signal attribute:                            |   |
| Color of connected wire:                             |   |
|                                                      |   |
|                                                      |   |
| OK Cancel                                            |   |

Since the devices give the signals, at this point first of all the device and cable plugs have to be connected in the view **Plug List.** 

| iring Manager   |                   |                      |                   |         |               |            |     |                    |                                                     |
|-----------------|-------------------|----------------------|-------------------|---------|---------------|------------|-----|--------------------|-----------------------------------------------------|
| Destina         | ation A           |                      |                   | Cable   |               |            |     | Destinatio         | nB                                                  |
|                 |                   |                      |                   |         |               |            |     |                    |                                                     |
| (Res.           | Box) J11-01 🔫     | <b>→</b>             |                   |         |               |            | +   | P11-01 (Harness \  | V11)                                                |
|                 |                   |                      |                   |         |               |            |     |                    |                                                     |
| (Mot            | or 1) P08-01 🖃    | <b>→</b>             |                   |         |               |            | +   | D= J08-01(Hamess V | /11)                                                |
|                 |                   |                      |                   |         |               |            |     |                    |                                                     |
|                 |                   |                      |                   |         |               |            |     |                    |                                                     |
| how cables sepa | arately 🗖         | Group by destination |                   |         |               |            |     |                    |                                                     |
| Cable Connectio | ons (wires) 🏢 Plu | ig List 🥥 Cable Co   | nnections (plugs) |         |               |            |     | Cle                | ar all data                                         |
| Add devices     | 1                 | 1-2                  |                   |         | A: J11-01 (Re | s. Box)    |     |                    |                                                     |
|                 |                   |                      | <u></u>           |         | B: P11-01 (Ha | rness W11) |     |                    |                                                     |
| Res Box         | JI11.01           | Lomment              | Lable / Machine   | Harting | · ^           |            | -   | B                  | Connect                                             |
| Motor 1         | P08-01            |                      |                   |         |               | A -C       | - A | Conr               | ect with cable                                      |
| Motor 2         | P07-01            |                      | -                 |         |               | в-с        | - В |                    |                                                     |
| Harness W11     | J07-01            |                      | •                 |         |               | C -C       | - C | Detaile            | ed connection                                       |
| Harness W11     | J08-01            |                      | -                 |         |               | D -C       | - D |                    |                                                     |
| Harness W11     | P11-01            |                      | •                 |         |               | E -C       | - E | [                  | lisconnect                                          |
|                 |                   |                      |                   |         | .             | F -C       | 🗕 F | E F                | leconnect                                           |
|                 |                   |                      |                   |         |               |            |     | · · · · · ·        | recontrices.                                        |
|                 |                   |                      |                   |         |               |            |     | Legen              | J                                                   |
|                 |                   |                      |                   |         | -             |            |     |                    | - fits the other                                    |
|                 |                   |                      |                   |         |               |            |     |                    |                                                     |
|                 |                   |                      |                   |         |               |            |     |                    | <ul> <li>connected to<br/>the other side</li> </ul> |
|                 |                   |                      |                   |         |               |            |     |                    | - connected<br>elsewhere                            |
| Options         |                   |                      |                   |         |               | Apply      | Ap  | ply and close      | Close                                               |

So the signal definition data is transmitted to the cable plugs and is shown in the wiring manager in the view **Cable Connections (wires)**.

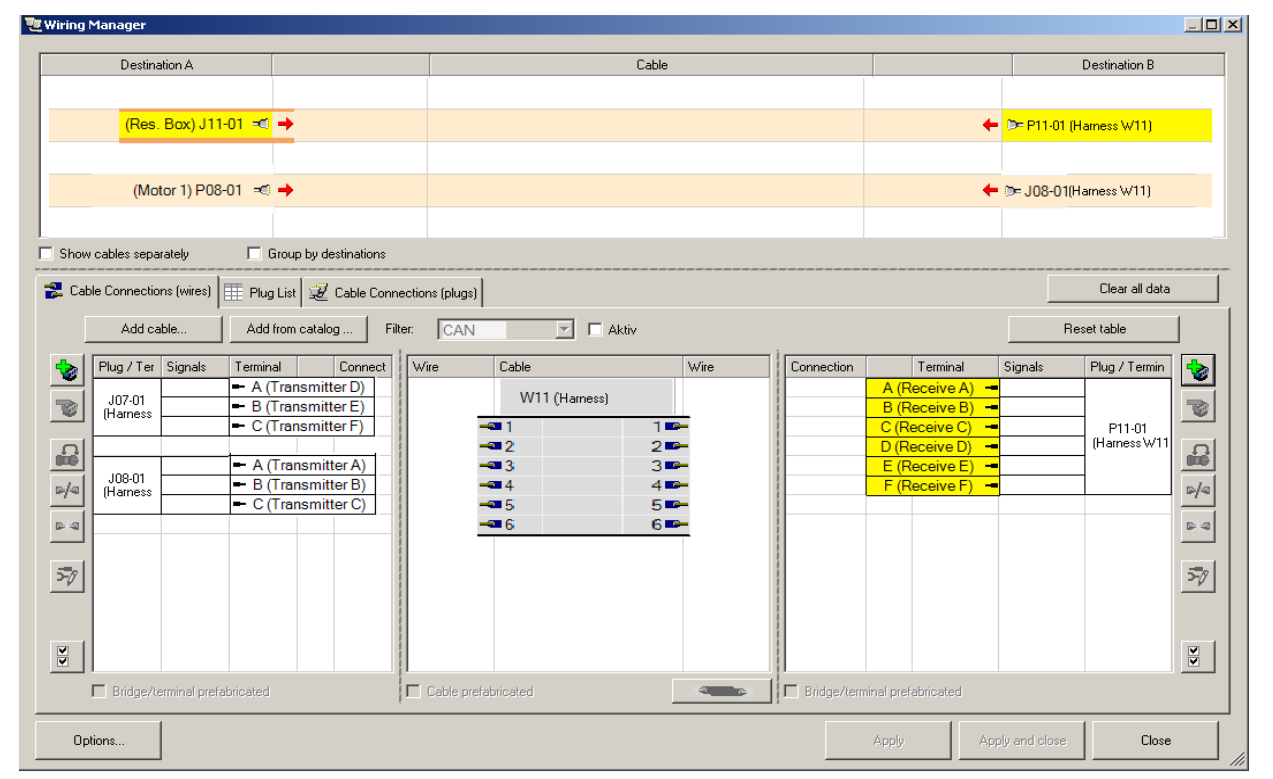

Now the pins with the corresponding signal definitions can be wired as usual, for example the pins with the signal definition (Transmitter A and Receiver A). Select the pin A (Transmitter A) at the left and pin A (Receiver A) at the right. Use the button

**signal name** is shown. It can be replaced by unique signal name, for example Signal A.

| Add S | Signal    |               | × |
|-------|-----------|---------------|---|
| ۲     | Create    | new Signal    |   |
| N     | lame:     | Signal A      |   |
| 0     | Select ex | isting Signal |   |
|       | 🛨 · 🌺 🤅   | Signals       |   |
|       |           |               |   |
|       |           |               |   |
|       |           |               |   |
|       |           |               |   |
|       |           |               |   |
|       |           |               |   |
|       |           |               |   |
|       |           |               |   |
|       | ſ         | Old Canad     |   |
|       |           |               |   |

After confirming this dialog the wiring manager shows the real signal.

| 📜 Wiring Manager                                                     |                                                                                                    |                                                                                                    | ×                                                                                                    |
|----------------------------------------------------------------------|----------------------------------------------------------------------------------------------------|----------------------------------------------------------------------------------------------------|----------------------------------------------------------------------------------------------------|
| Destination A                                                        | Cable                                                                                                    |                                                                                                    | Destination B                                                                                                    |
| (Motor 1) P08-01 = ⊂ <mark>0_J08-01</mark>                           | W11*                                                                                                    | P11-01 _                                                                                                    | t≫= J11-01 (Res. Box)                                                                                                    |
| بر<br>س                                                              | (Hamess)                                                                                                    | ٹ                                                                                                    |                                                                                                    |
| (Motor 1) D02 01                                                     |                                                                                                    |                                                                                                    | 2 100 01/11 11/11                                                                                                    |
|                                                                      |                                                                                                    |                                                                                                    | JUS-U I(Harness W I I)                                                                                                    |
| Show cables separately     Group by destinations                     |                                                                                                    |                                                                                                    |                                                                                                    |
| 💤 Cable Connections (wires) 🔠 Plug List 😼 Cable Connec               | tions (plugs)                                                                                                    |                                                                                                    | Clear all data                                                                                                    |
| Add cable Add from catalog Filter                                    | CAN Aktiv                                                                                                    |                                                                                                    | Reset table                                                                                                    |
| Plug / Ter       Signals       Terminal       Connect         J07-01 | Wire     Cable     Wire       W11 (Harness)       Signal A       2       3       4       4       5       6       6       6       6       6       6       6       6       6       6       6       6       6       6       6       6       6       6       6       6       6       6       6       6 | A (Receive A)<br>B (Receive B)<br>C (Receive B)<br>C (Receive C)<br>D (Receive C)<br>E (Receive F)<br>F (Receive F) | Signals Plug / Termin<br>Signal A<br>P11.01<br>(Harness W11<br>)<br>)<br>)<br>)<br>)<br>)<br>)<br>)<br>)<br>)<br>)<br>)<br>)<br>)<br>)<br>)<br>)<br>) |
| Options                                                              |                                                                                                    | Apply App                                                                                                    | y and close Close                                                                                                    |